## TRUIST

## Campaign Management Release Notes: Permissions Overhaul

The Campaign Management permission settings have been updated to simplify and enhance the backend user experience. This update includes the following new features:

- Expand / Collapse Toggle
- "Manage all Organizations" Permission

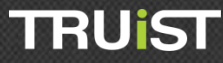

## Expand / Collapse Toggle

The Expand / Collapse Toggle feature makes managing Campaign Management permissions much more efficient and easy to use.

| <b>::</b> User (10220)                 |                |           |
|----------------------------------------|----------------|-----------|
| 🕃 🚱 👔 🔒 User 📲 Member Of 🔍 Permissions |                |           |
|                                        |                |           |
| Name                                   | Status         | Effective |
| 🕀 System                               | 🗌 Grant 📃 Deny |           |
| Organization  Click here to            | Grant Deny     |           |
| Company  expand the                    | 🗌 Grant 📃 Deny |           |
| Matching Gift                          | Grant Deny     |           |
| Matching Gift Website                  | 🗌 Grant 📃 Deny |           |
| ⊡ Campaign                             | Grant Deny     |           |
| Donor Group                            | 🗌 Grant 📃 Deny |           |
| Website                                | Grant Deny     |           |
| Donor                                  | Grant Deny     |           |
| Campaign Management Reporting          | Grant Deny     |           |
| Organization Reporting                 | Grant Deny     |           |
|                                        | Grant Deny     |           |
| Tools                                  | Grant Deny     |           |

| :: | Jser (10220)                                        |               |         |        |           |
|----|-----------------------------------------------------|---------------|---------|--------|-----------|
|    |                                                     |               |         |        |           |
|    |                                                     |               |         |        |           |
|    | Name                                                |               | Stat    | tus    | Effective |
|    | □ System                                            |               | Grant   | Deny   |           |
|    | Manage Company Administrative User Permissions      | Expanded View | 🔲 Grant | Deny   |           |
|    | Manage Campaign Administrative User Permissions     |               | 🔲 Grant | Deny   |           |
|    | Manage Website Administrative User Permissions      |               | Grant   | Deny   |           |
|    | Manage Donor Administrative User Permissions        |               | Grant   | Deny   |           |
|    | Manage Company Administrative Group Permissions     |               | Grant   | Deny   |           |
|    | Manage Campaign Administrative Group Permissions    |               | 🔲 Grant | Deny   |           |
|    | Manage Donor Group Administrative Group Permissions |               | 🔲 Grant | Deny 📃 |           |
|    | Manage Website Administrative Group Permissions     |               | 🔲 Grant | 🔲 Deny |           |
|    | Manage Donor Administrative Group Permissions       |               | 🔲 Grant | Deny   |           |
|    | Organization                                        |               | Grant   | Deny   |           |
|    | Company                                             |               | Grant   | Deny   |           |
|    | Matching Gift                                       |               | Grant   | Deny   |           |
|    | Matching Gift Website                               |               | Grant   | Deny   |           |
|    | 🗄 Campaign                                          |               | Grant   | Deny   |           |
|    | Donor Group                                         |               | Grant   | Deny   |           |

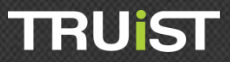

| User (10220)                                                         |         |      |           |
|----------------------------------------------------------------------|---------|------|-----------|
| 🕃 🚱 🎯 🥐 🧂 User 🛛 🚦 Member Of 🔍 Permissions 🟥 Associations            |         |      |           |
|                                                                      |         |      |           |
| Name                                                                 | Stat    | tus  | Effective |
| ⊡ System                                                             | Irant   | Deny |           |
| Manage Company Administrative User Permissions                       | Grant   | Deny |           |
| Manage Campaign Administrative User Permissions                      | 🗹 Grant | Deny |           |
| Manage Website Administrative User Permissions                       | Grant   | Deny |           |
| Manage Donor Administrative User Permissions                         | 🗹 Grant | Deny |           |
| Manage Company Administrative Group Permissions Click here to grant  | 🗹 Grant | Deny |           |
| Manage Campaign Administrative Group Permissions features within the | 🗹 Grant | Deny |           |
| Manage Donor Group Administrative Group Permissio open section       | 🗹 Grant | Deny |           |
| Manage Website Administrative Group Permissions                      | 🗹 Grant | Deny |           |
| Manage Donor Administrative Group Permissions                        | 🗹 Grant | Deny |           |
| Organization                                                         | Grant   | Deny |           |
| Company                                                              | Grant   | Deny |           |
| Matching Gift                                                        | Grant   | Deny |           |
| Matching Gift Website                                                | Grant   | Deny |           |
| ⊡ Campaign                                                           | Grant   | Deny |           |
| Donor Group                                                          | Grant   | Deny |           |

| :: I | Jser (10220)                                        |               |         |      |           |
|------|-----------------------------------------------------|---------------|---------|------|-----------|
| - i  | 😰 🚱 😨 👌 🙁 User 📲 Member Of 🔍 Permissio              | ons           |         |      |           |
|      |                                                     | • E           |         |      |           |
|      | Name                                                |               | Stat    | tus  | Effective |
|      | □ System                                            |               | Grant   | Deny |           |
|      | Manage Company Administrative User Permissions      |               | 🔲 Grant | Deny |           |
|      | Manage Campaign Administrative User Permissions     |               | 🔲 Grant | Deny |           |
|      | Manage Website Administrative User Permissions      |               | Grant   | Deny |           |
|      | Manage Donor Administrative User Permissions        | Or just check | Grant   | Deny |           |
|      | Manage Company Administrative Group Permissions     | 🔲 Grant       | Deny    |      |           |
|      | Manage Campaign Administrative Group Permissions    | permissions   | Grant   | Deny |           |
|      | Manage Donor Group Administrative Group Permissions |               | Grant   | Deny |           |
|      | Manage Website Administrative Group Permissions     |               | 🔲 Grant | Deny |           |
|      | Manage Donor Administrative Group Permissions       |               | 🔲 Grant | Deny |           |
|      |                                                     |               | 🗖 Grant | Deny |           |
|      | Company                                             |               | Grant   | Deny |           |
|      |                                                     |               | Grant   | Deny |           |
|      |                                                     |               | 🗌 Grant | Deny |           |
|      | 🗄 Campaign                                          |               | 🗖 Grant | Deny |           |
|      | 🗄 Donor Group                                       |               | Grant   | Deny |           |

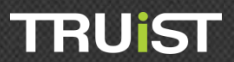

## "Manage all Organizations" Permission

The "Manage all Organizations" permission setting provides TRUIST Support and other OPPS users and groups access to see banned IP addresses and enables read-only access to the Failed Authorization Log. If this permission is enabled, users and groups will also have the ability to delete a user regardless of the organization they are associated to. If "Manage all Organizations" is not enabled, the user or group cannot delete users outside of their organization. This permission setting can be granted to a user or group in the Campaign Management Permission Settings.

To enable / disable the "Manage all Organizations" permission in OPPS, take the following steps:

- Log in to Campaign Management and navigate to the left navigation tree. Select the
  Users & Groups node.
- 2. Search the system for a user or group.

| 🕀 🚛 Campaign Manag        | ement    | :: Us | er List           |                       |                       |         |
|---------------------------|----------|-------|-------------------|-----------------------|-----------------------|---------|
| Organizations  Companies  |          |       | Add a new user    | Delete selected users |                       |         |
| Campaigns  Users & Groups | Click he | re to | User Name 🔺       | Full Name             | Last Login            | Action  |
| Users                     | search u | isers | Administrator     | System Administrator  | 12/6/2012 10:01:00 AM | 🔒 🏭 🔍 🦻 |
| Groups                    |          |       | 10220             | marji 10220           | 10/14/2003 3:07:00 PM | 🔒 🏭 🔍 🦄 |
|                           |          |       | 11295             | password i. password1 | 11/14/2003 2:22:00 PM | 🔒 🏭 🔍 🦄 |
|                           |          |       | 11936             | problem 11936         | 11/5/2003 1:48:00 PM  | 🔒 🏭 🔍 📎 |
| Click t                   | ere to   |       | 123               | 123 123               | 1/1/0001 12:00:00 AM  | 🔒 🏭 🔍 🦄 |
| view                      | and      |       | 123123            | 123 123               | 1/1/0001 12:00:00 AM  | 🔒 🏭 🔍 🦄 |
| search                    | groups   |       | 2.7UWAdmin        | 2.7 UWAdmin           | 2/19/2004 12:44:00 PM | 🔒 🏭 🔍 🦻 |
|                           |          |       | 293               | 293 Test              | 5/21/2005 8:03:00 PM  | 🔒 🏭 🔍 🦄 |
|                           |          |       | aa@truist.com     | Allison Anderson      | 9/8/2011 3:06:00 PM   | 🔒 🏭 🔍 🦄 |
|                           |          |       | aamatore          | Alex Amatore          | 4/8/2003 11:10:00 AM  | 🔒 🏭 🔍 🦄 |
|                           |          | l     | .0 Size First   P | Previous Page 1 of 48 | Next   Last Filter    |         |

3. Click the key icon ( $\leq$ ) in the Action column to edit the permissions for a user or group.

| Group List             |                                                         |             |             |             |
|------------------------|---------------------------------------------------------|-------------|-------------|-------------|
| Add a new group        |                                                         |             |             |             |
| Group Name             | Group Description                                       |             | Туре        | Action      |
| Batch Campaign Manager | This group will be responsible for the setup of a camp  | aign,       | System      | 🏫 📜 🔍 🦄     |
| Batch Data Approver    | The Batch Data Approver role will have the capability t | o upl       | System      | 🎥 🎚 🔍 🦄     |
| Batch Data Auditor     | The Batch Data Auditor role is responsible for creating | a ba        | System      | 👔 🖉 🦓       |
| Batch Data Entry       | The Batch Data Entry role is responsible for inputting  | paper       | System      | 🏫 📜 🔍 🦄     |
| Campaign Coordinator   | The Campaign Coordinator is typically an on-site com    | pany man    | System      | 👔 🖉 🦓       |
| Campaign HR            | The Campaign HR role is a group of on-site company      | personnel   | System      | 🎦 🖉 🥼 🦄     |
| Campaign Team          | The Campaign Team is a group of on-site company p       | ersonnel th | . System    | 🎦 🖉 🔒 👔     |
| CampaignWizard         | Campaign Wizard                                         |             | System      | 🎦 🖉 🥼 🦄     |
| Cingular Ambassadors   | Admin users for Atlanta's Cingular Campaign 2002        |             | System      | 👔 🖉 🦓       |
| matching grant         |                                                         |             | System      | 🎦 🖉 🦓       |
| Site Coordinator       | Can view Site Coordinator associated Donor Record an    | nd report   | System      | 👋 🔎 🏥 💁     |
| System Administrator   | System Administrators have complete and unrestricted    | d access    | System      | 🎦 🕺 🐘       |
| UW - Account Manager   | Limited Access to view Website Content and Donor Gr     | <u></u>     |             | ) 💦 🎦 👔 🔍 🦻 |
| UW Administrator       | Full Access to their United Way, All associated compar  | Click he    | ere to view | 👔 🕹 👔 🔍 🦄   |
| UW Data Coordinator    | Has full access to Upload Files, Export Files and Repo  | ord         | roup's      | 👔 🖉 🦄       |
| UW Donor Group         | Can add, edit all Donor Groups associated to a campa    | permissi    | on settings | 📐 🔒 🏭 👋     |
| UW Website Content     | Can add, edit all Website Content associated to a car   |             |             |             |
| Support Admin          | Testing                                                 |             | User        |             |
| UPS Coordinator Role   | UPS Coordinator Role                                    |             | User        | 🏫 🏓 🚼       |
| 50 Size                |                                                         |             |             | Filter      |

4. Click the expand button ( 
 ) to open and view the "System" permission settings. Scroll down the page to "Manage All Organizations" and check "Grant" to enable this feature.

| System                                                    | Grant   | Deny |          |
|-----------------------------------------------------------|---------|------|----------|
| View Online Help Documentation                            | Grant   | Deny | <b>~</b> |
| View Skin                                                 | 🔲 Grant | Deny | <b>~</b> |
| Add Skin                                                  | Grant   | Deny | <b>~</b> |
| Edit Skin                                                 | Grant   | Deny | <b>~</b> |
| Delete Skin                                               | Grant   | Deny | <b>~</b> |
| View Skin Organization Association                        | Grant   | Deny | <b>~</b> |
| -<br>Manage Skin Organization Association                 | Grant   | Deny | <b>~</b> |
| View Skin User Association                                | Grant   | Deny | <b>~</b> |
| Manage Skin User Association                              | Grant   | Denv | <b>~</b> |
| -<br>View User                                            | Grant   | Denv | <b>~</b> |
| Add User                                                  | Grant   | Deny | <b>~</b> |
| Import User                                               | Grant   | Deny | <b>~</b> |
| -<br>Edit User                                            | Grant   | Denv | <b>~</b> |
| Delete User                                               | Grant   | Denv | ~        |
| Manage All Users                                          | Grant   | Denv | <b>~</b> |
| Change User Password                                      | Grant   | Denv | <b>~</b> |
| Change UserName                                           | Grant   | Denv | ~        |
| View Group                                                | Grant   | Denv | ~        |
| Add Group                                                 | Grant   | Denv |          |
| Edit Group                                                | Grant   | Denv |          |
|                                                           | Grant   | Denv | _        |
| View licer Groups                                         | Grant   | Denv | <b>~</b> |
| View Group Members                                        | Grant   | Denv | -        |
| Manage Group Members                                      | Grant   | Denv | _        |
| Manage Cloup Members                                      | Grant   | Deny | <b>2</b> |
| Manage Oser Permissions                                   | Grant   | Deny |          |
| Manage Campaign Management Administrative Permissions     | Grant   | Deny |          |
| Auto Associate To All Campaigns                           | Grant   | Denv |          |
| Auto Associate To All Organizations                       | Grant   | Deny |          |
| Auto Associate To All Companies                           | Grant   | Deny |          |
| Manage Organization Administrative User Permissions       | Grant   | Denv | <b>~</b> |
| Manage Company Administrative User Permissions            | Grant   | Deny | <b>~</b> |
| Manage Campaign Administrative User Permissions           | Grant   | Deny | <b>~</b> |
| Manage Donor Group Administrative User Permissions        | Grant   | Deny | <b>~</b> |
| Manage Website Administrative User Permissions            | Grant   | Deny | <b>~</b> |
| -<br>Manage Donor Administrative User Permissions         | Grant   | Denv | <b>~</b> |
| -<br>Manage Organization Administrative Group Permissions | Grant   | Deny | <b>~</b> |
| Manage Company Administrative Group Permissions           | 🔲 Grant | Deny | <b>~</b> |
| Manage Campaign Administrative Group Permissions          | Grant   | Deny | <b>~</b> |
| Manage Donor Group Administrative Group Permissions       | Grant   | Denv | <b>~</b> |
| Manage Website Administrative Group Permissions           | Grant   | Deny | <b>~</b> |
| Manage Donor Administrative Group Permissions             | 🔲 Grant | Deny | <b>~</b> |
| Manage All Organizations                                  | Grant   | Deny | $\geq$   |
| Manage All Companies                                      | Grant   | Deny | <b>_</b> |
| Manage All Campaigns                                      | Grant   | Deny | <b>~</b> |
| Manage All Donor Groups                                   | Grant   | Deny | <b>~</b> |
| Manage All Websites                                       | Grant   | Deny | <b>~</b> |
| Import Invoice                                            | Grant   | Deny |          |
| Manage All Campaign Set-Up Wizard Templates               | Grant   | Denv |          |
| Campaign Management                                       | Grant   | Denv |          |
| Organization                                              | Grant   | Denv |          |
| Company                                                   | Grant   | Deny |          |

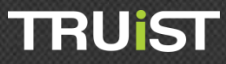

5. Click Save / Update at the bottom of the page.

| Manage All Websites                         | 🔲 Grant | 🔲 Deny | <b>&gt;</b> |
|---------------------------------------------|---------|--------|-------------|
| Import Invoice                              | 🔲 Grant | 🔲 Deny |             |
| Manage All Campaign Set-Up Wizard Templates | 🔲 Grant | Deny   |             |
| Campaign Management                         | 🔲 Grant | Deny   |             |
| Organization                                | Grant   | Deny   |             |
| + Company                                   | Grant   | Deny   |             |
| + Matching Gift                             | Grant   | Deny   |             |
| Matching Gift Website                       | Grant   | Deny   |             |
| • Campaign                                  | Grant   | Deny   |             |
| Donor Group                                 | Grant   | Deny   |             |
| • Website                                   | Grant   | Deny   |             |
| + Donor                                     | Grant   | Deny   |             |
| Campaign Management Reporting               | Grant   | Deny   |             |
| Organization Reporting                      | Grant   | Deny   |             |
| Campaign Reporting                          | Grant   | Deny   |             |
| • Tools                                     | Grant   | Deny   |             |
|                                             |         |        |             |
| Save / Update O Cancel / Return             |         |        |             |
|                                             |         |        |             |

6. The next time the user logs in to OPPS, they will see two new options under the Campaign Management node, "IP Banning" and "Failed Authorization." From "IP Banning," users can add black-listed and white-listed IP address and view IP activity. From "Failed Authorization" users can view the Failed Authorization Log.

| 💓 🕢 🕀 😧              | ** IP Banning                                 |
|----------------------|-----------------------------------------------|
| Settings             |                                               |
| Review Campaigns     | Black-listed IP Addresses:                    |
|                      | Add                                           |
| Match Administration |                                               |
| IP Banning<br>Skins  |                                               |
| ····Importing        |                                               |
| Reporting            |                                               |
| Logs                 |                                               |
| OPCS SSO             |                                               |
| Failed Authorization |                                               |
| Organizations        |                                               |
| Companies            |                                               |
| Campaigns            |                                               |
| Users & Groups       |                                               |
|                      |                                               |
|                      | Remove IP Address   📴 <u>View IP Activity</u> |
|                      | White-listed IP Addresses:                    |
|                      |                                               |

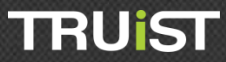

| 💶 Campaign Management | : Failed Authoriz | ation Log     |                  |                  |                     |                     |                       |
|-----------------------|-------------------|---------------|------------------|------------------|---------------------|---------------------|-----------------------|
| Settings              |                   |               |                  |                  |                     |                     |                       |
| Review Campaigns      | Campaign Code     | IP Address    | Credit Card Type | Last Four Digits | Name Given          | Email Address Given | Date                  |
| Entity Administration | laney.            | 74,203,85,242 | Vitam            | 1111             | ferati lasti        |                     | 6/24/2010 10:55:55 AM |
| Match Administration  | <b>Harev</b>      | 36WORE        | Witness          |                  | Warnett Vacanti     |                     | 6/24/2010 10:54:17 AM |
| Find Transaction      | Name              | 7420385242    | Witness          |                  | First last          |                     | 6/24/2010 10:49:22 AM |
|                       | Name              | 74,203,85,242 | Witness          |                  | Prevent liacent     |                     | 6/24/2010 10:18:05 AM |
| -IP Banning           | harev             | 74,203,85,242 | Witness          |                  | first last          |                     | 6/24/2010 10:16:47 AM |
| Skins                 | 11000             | 63.138.128.15 | Witness          | 9241             | Tarra Adlar         |                     | 3/24/2010 3:23:51 PM  |
| -Importing            | 11107041          | 63.138.128.15 | Witness          | 3241             | Tarra Adlar         |                     | 3/24/2010 3:09:52 PM  |
| Reporting             | 10.00             | 63.138.128.15 | Witere           | 9241             | Tarra Adlar         |                     | 3/24/2010 2:38:48 PM  |
| Keporting             | 11107001          | 63.138.128.3  | Washingto and    | 949346           | Natalia Drivaleus   |                     | 3/24/2010 2:23:49 PM  |
| Logs                  | 11.0714           | 63.138.128.3  | Washingto and    | 9806             | Natalia A Privaleus |                     | 3/24/2010 11:09:59 AM |
| -OPCS SSO             | 11.000            | 66,46,161,83  | Wassiant and     | 1454             | Wilks @ Wayer       |                     | 3/19/2010 12:11:18 PM |
| Failed Authorization  | 11.000            | 63.138.128.3  | Washingto arts   | 94806            | Natalia Privaleva   |                     | 3/19/2010 11:36:00 AM |
|                       | 11.07146          | 63.138.128.3  | Washingtours     | 9806             | Natalia Brivalinas  |                     | 3/19/2010 11:17:42 AM |
| Organizations         | warfinigen        | 36N/OHE       | Witere           | 6789             | firmt last          |                     | 12/18/2009 9:18:42 AM |
| Companies             | warfiningen       | DEPLOTE       | Witness          | 6789             | peuflow # last      | pauliouti@tast.com  | 12/18/2009 9:17:02 AM |
| Campaigns             | warfielgen        | DEMONIE       | Witness          | 6789             | Grant Jacob         |                     | 12/18/2009 9:16:54 AM |
| Licors & Groups       | warfinigen        | DEMORIE       | Witness          | 6789             | firmt lant          |                     | 12/18/2009 9:16:47 AM |
| Cosers & Groups       | wat finingen      | 7430345343    | Witness          | 8                | ffront launt        |                     | 12/18/2009 8:58:06 AM |

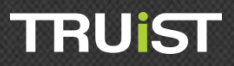